# **NSE- SIP Registration Process**

**Step 1:** Email will be received from Finance Square:

Email contains the following subject "Trade Order Confirmation". Click on "Click Here" link.

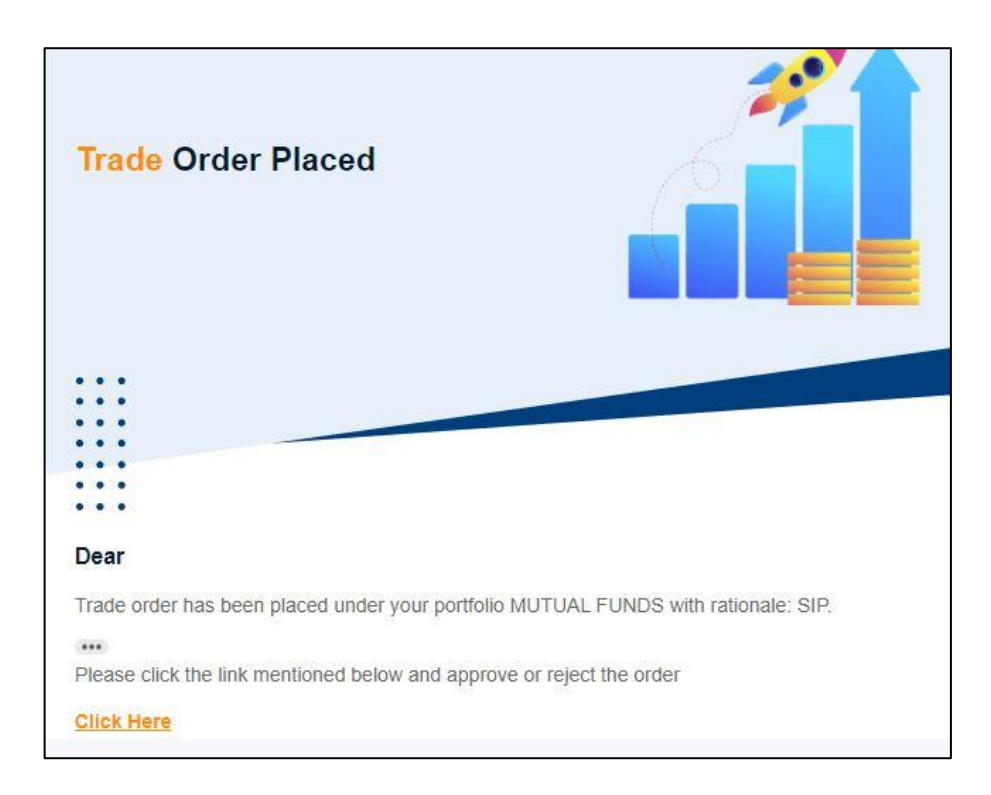

Step 2: Verify the trade order via Mobile Number on Finance Square Window

| Ve            | rify Trade   |
|---------------|--------------|
| Enter Your Mo | obile Number |
|               |              |

Step 3: Click on "Approve" button to approve the trade order

|                 |                     |           | S           |              |        |            |            |           |                     |
|-----------------|---------------------|-----------|-------------|--------------|--------|------------|------------|-----------|---------------------|
|                 |                     |           | Trade Ord   | der Approval |        |            |            |           |                     |
|                 |                     |           | Ratio       | onale : SIP  |        |            |            |           |                     |
| Product<br>Type | Scheme Name         | To Scheme | Folio No    | OrderType    | Amount | Start Date | End Date   | Frequency | Num. of Installment |
| мF              | ICICI PRU LIQUID GR |           | 28324104/76 | SIP          | 100    | 05/10/2023 | 05/03/2024 | MONTHLY   | 5                   |

**Step 4:** After pressing the **"Approve"** button the window will display the following message (Image Below)

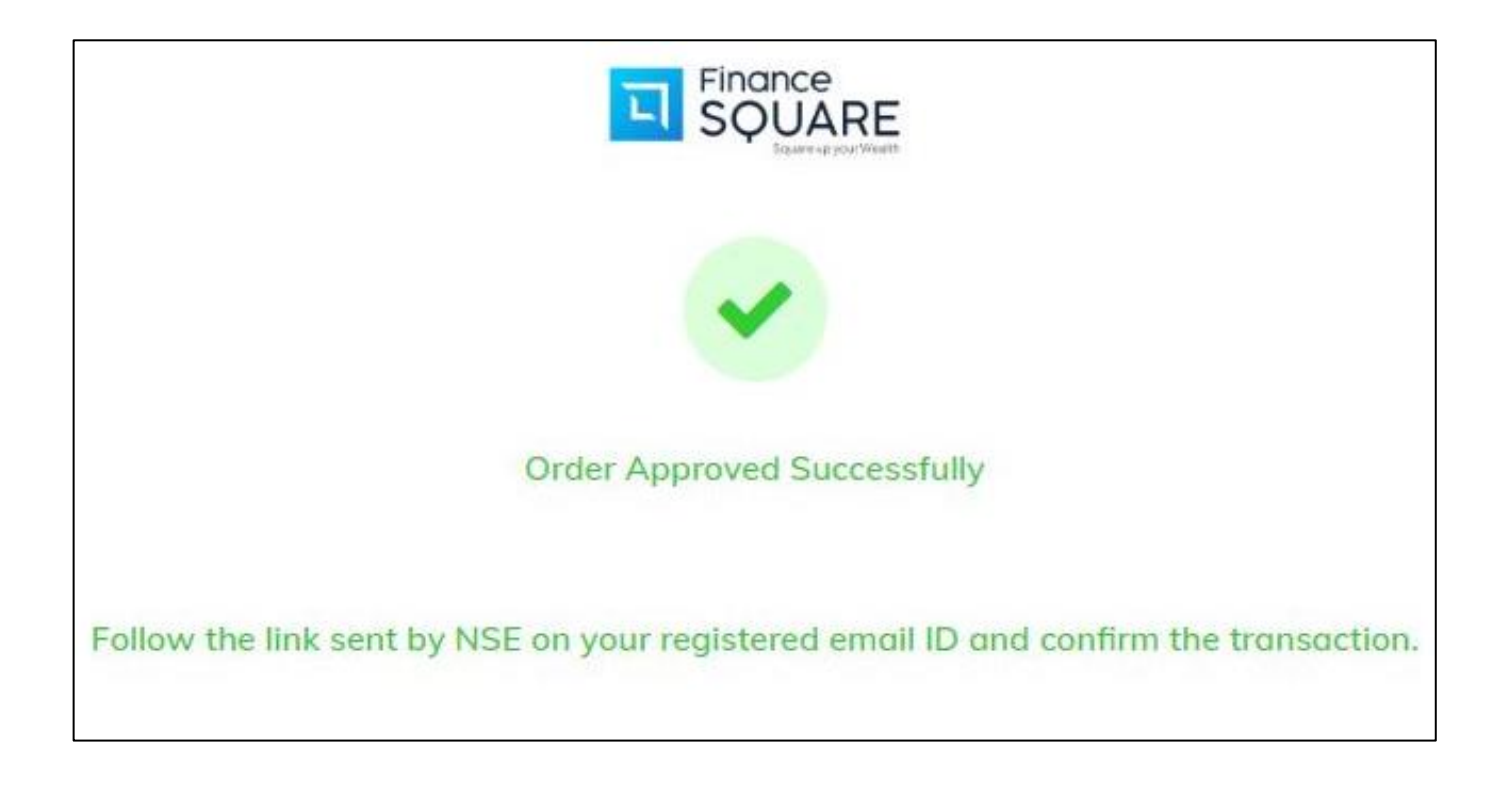

#### **Step 5:** Wait for an Email from NSE-MF:

## The Email contains the following subject "SIP - OTP Confirmation".

### Click on "Confirm Transaction of MFS Application"

|                              | nse.co.in                    |             |                                         |                                                               |                    |               |                             |                     |                     |                     |                 |               | 15                  | :09 (29 minutes ag  |
|------------------------------|------------------------------|-------------|-----------------------------------------|---------------------------------------------------------------|--------------------|---------------|-----------------------------|---------------------|---------------------|---------------------|-----------------|---------------|---------------------|---------------------|
| 👌 to me 🔻                    |                              |             |                                         |                                                               |                    |               |                             |                     |                     |                     |                 |               |                     |                     |
| lear                         |                              |             |                                         |                                                               |                    |               |                             |                     |                     |                     |                 |               |                     |                     |
| reetings fro                 | om NMF II                    |             |                                         |                                                               |                    |               |                             |                     |                     |                     |                 |               |                     |                     |
| Ve are glad 1                | to inform yo                 | u that your | financial advis                         | or ARN-273406 - FINA                                          | NCE SQUARE ha      | is submitte   | ed an SIP application on yo | our beha            | ilf, the de         | tails of which      | n are provide   | d below :     | e                   |                     |
|                              |                              |             |                                         |                                                               |                    |               |                             |                     |                     |                     |                 |               |                     |                     |
| Order 1<br>Ref.No. 1         | Transaction<br>Type          | Folio       | Fund Name                               | Scheme Name                                                   | Dividend<br>Option | SIP<br>Amount | LIMRN No.                   | SIP<br>From<br>Date | SIP To<br>Date      | Total<br>Instalment | Frequency       | Period<br>Day | ACH<br>Bank<br>Name | ACH Bank A/c<br>No. |
| 4531303 5                    | SIP                          | 28324104    | ICICI<br>Prudential<br>Mutual Fund      | ICICI Prudential<br>Liquid Fund -<br>Regular plan -<br>Growth | Not<br>Applicable  | 100.00        | HDFC7011209230008999        | 05-<br>ОСТ-<br>2023 | 05-<br>MAR-<br>2024 | 6                   | Once a<br>Month | 05            | HDFC<br>Bank<br>Ltd | 59107775047770      |
| lease click t                | the link belo                | w for autho | risation.                               |                                                               |                    |               |                             |                     |                     |                     | 11.             |               |                     |                     |
| onfirm Trar<br>IOTE : Your 1 | nsaction of I<br>transaction | MFS Applica | i <mark>tion</mark><br>e processed if ( | OTP is not authorized                                         |                    |               |                             |                     |                     |                     |                 |               |                     |                     |
| f you are no                 | ot able to ope               | en the abov | e link,please co                        | opy and paste the be                                          | low text in your   | browser.      |                             |                     |                     |                     |                 |               |                     |                     |

### Step 6: Press on "Accept" button on NSE MF window.

After clicking on the above highlighted link, NSE-MF Window will open, press on **"Accept"** button to authorize the SIP Transaction.

| insactions - O | TP Confirmation     |       |      |        |        |     |
|----------------|---------------------|-------|------|--------|--------|-----|
| ayment Refe    | rence No : 16940949 |       |      |        |        |     |
| Trxn No.       | Transaction Type    | Folio | Fund | Scheme | Amount | Uni |
|                |                     | 1     |      |        |        |     |

After pressing on the "Accept" button NSE-MF window will display the message as "Transaction Successfully Authorised"

| insactions - O      | TP Confirmation     |                   |                                         |                                                                   |                  |      |
|---------------------|---------------------|-------------------|-----------------------------------------|-------------------------------------------------------------------|------------------|------|
| ayment Refe         | rence No : 16940949 | //                | n                                       |                                                                   |                  |      |
|                     |                     |                   |                                         |                                                                   |                  |      |
| Trxn No.            | Transaction Type    | Folio             | Fund                                    | Scheme                                                            | Amount           | Unit |
| Trxn No.<br>4531303 | Transaction Type    | Folio<br>28324104 | Fund<br>ICICI Prudential<br>Mutual Fund | Scheme<br>ICICI Prudential Liquid Fund - Regular plan -<br>Growth | Amount<br>100.00 | Unit |

# You will also receive an Email from NSE regarding SIP Confirmation.

|                     | nsactic             | on Aut     | horizati                           | on Confirr                                                    | nation             | - 1694        | 10949 Inbox x             |                     |                     |                     |                 |               |                     |                     |                      |                           | 0                | 1 CHANGE |
|---------------------|---------------------|------------|------------------------------------|---------------------------------------------------------------|--------------------|---------------|---------------------------|---------------------|---------------------|---------------------|-----------------|---------------|---------------------|---------------------|----------------------|---------------------------|------------------|----------|
| enmf@r<br>to me. Fl | nse.co.in           | ARE.IN ¥   |                                    |                                                               |                    |               |                           |                     |                     |                     |                 |               |                     | 15:44 (4            | minutes ag           | o) 🕁                      | ¢                |          |
| ar                  |                     |            |                                    |                                                               |                    |               |                           |                     |                     |                     |                 |               |                     |                     |                      |                           |                  |          |
| eetings fro         | om NSE.             |            |                                    |                                                               |                    |               |                           |                     |                     |                     |                 |               |                     |                     |                      |                           |                  |          |
| ank you fo          | or Investing        | through AR | N-273406 - FII                     | NANCE SQUARE. TH                                              | ne below tran      | saction h     | as been authorized succes | ssfully. F          | lease fi            | ind below the       | transaction     | details f     | or your i           | eference.           |                      |                           |                  |          |
| Order 1<br>lef.No.  | Transaction<br>Type | Folio      | Fund Name                          | Scheme Name                                                   | Dividend<br>Option | SIP<br>Amount | UMRN No.                  | SIP<br>From<br>Date | SIP To<br>Dabe      | Total<br>Instalment | Frequency       | Period<br>Day | ACH<br>Bank<br>Name | ACH Bank A C<br>No. | Insurance<br>Enabled | Goal<br>Scheme<br>Enabled | ls<br>Free<br>Si | da<br>P  |
| 531303 S            | IP                  | 28324104   | ICICI<br>Prudential<br>Mutual Fund | ICICI Prudential<br>Liquid Fund -<br>Regular plan -<br>Growth | Not<br>Applicable  | 100.00        | HDFC7011209230008999      | 05-<br>OCT-<br>2023 | 05-<br>MAR-<br>2024 | 6                   | Once a<br>Month | 05            | HDFC<br>Bank<br>Ltd | 59107775047770      | No                   | No                        | No               |          |

National Stock Exchange of India Limited